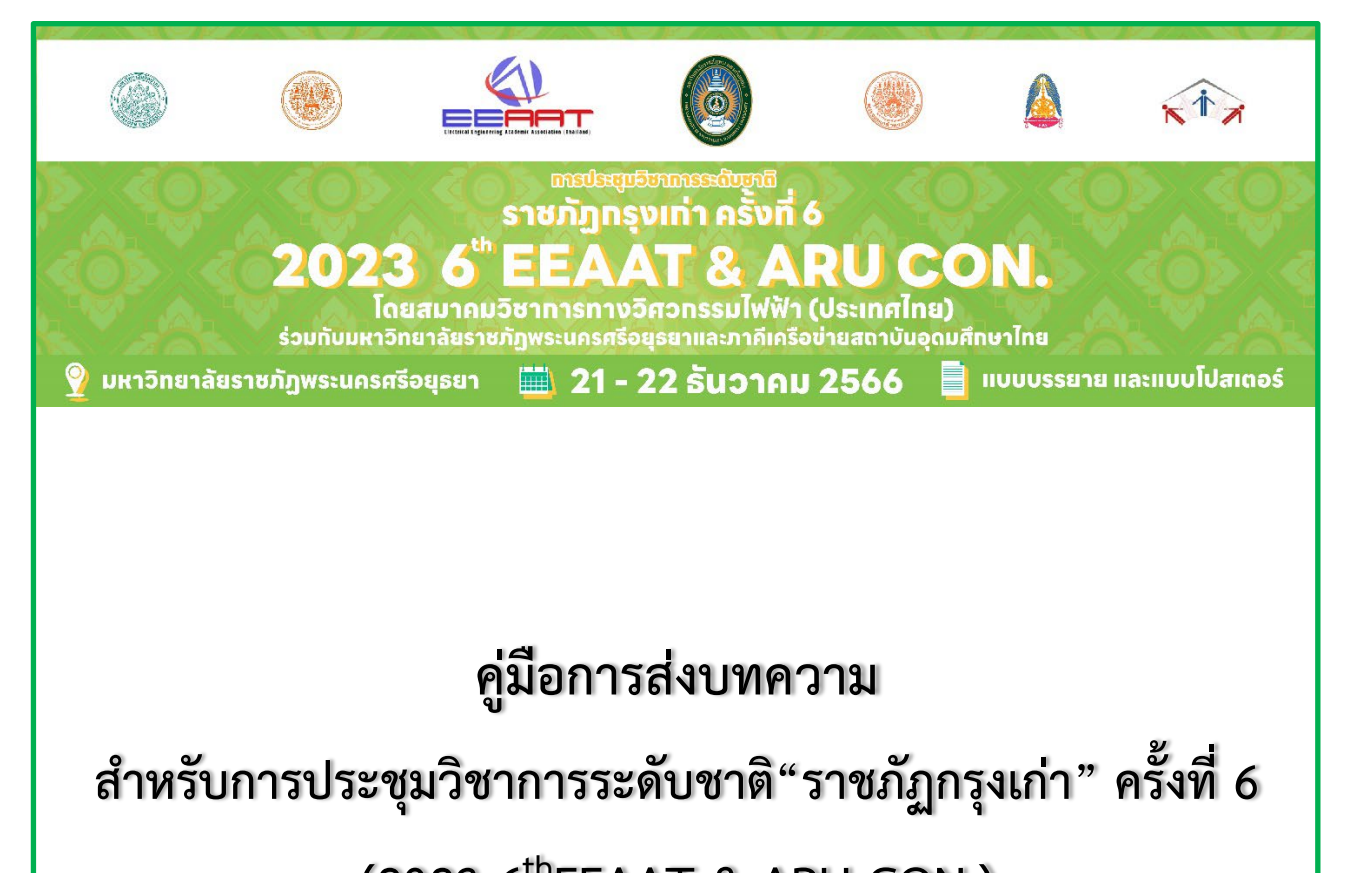

(2023 6<sup>th</sup>EEAAT & ARU CON.)

โดย สมาคมวิชาการทางวิศวกรรมไฟฟ้า (ประเทศไทย) ร่วมกับมหาวิทยาลัยราชภัฏพระนครศรีอยุธยา และภาคีเครือข่ายสถาบันอุดมศึกษาไทย

วันที่ 21 - 22 ธันวาคม พ.ศ. 2566

มหาวิทยาลัยราชภัฏพระนครศรีอยุธยา

# ขั้นตอนการส่งบทความ

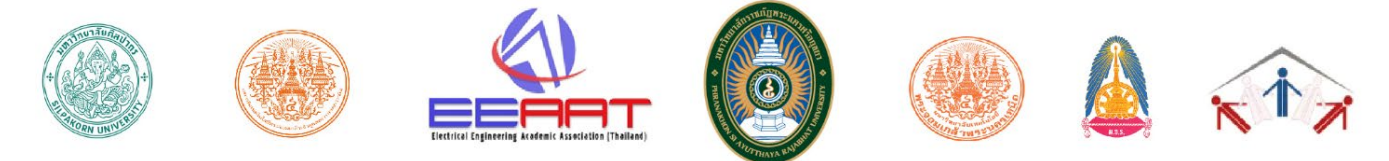

การประชุมวิชาการระดับชาติ "ราชภัฏกรุงเก่า"

โดยสมาคมวิชาการทางวิศวกรรมไฟฟ้า (ประเทศไทย) ร่วมกับ มหาวิทยาลัยราชภัฏพระนครศรีอยุธยา

## และภาคีเครือข่ายสถาบันอุดมศึกษาไทย

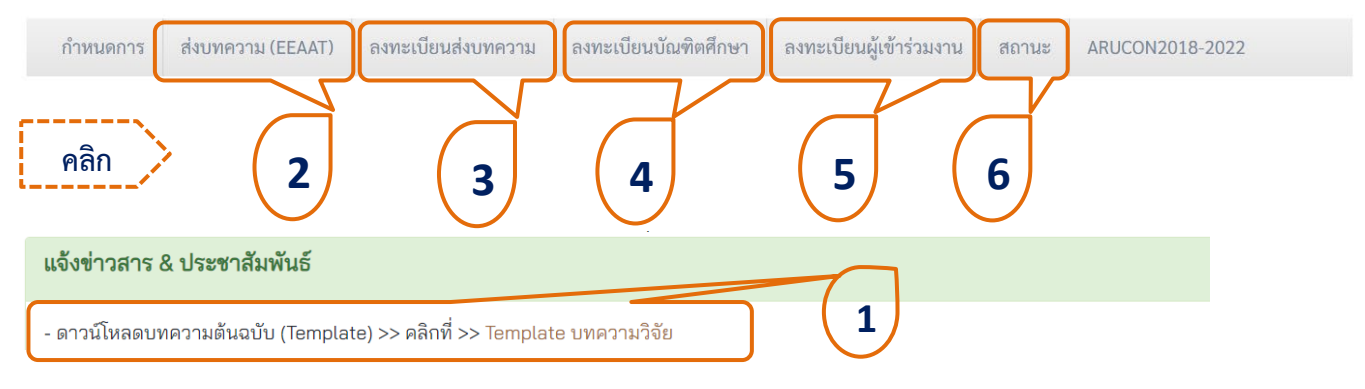

- 1. บทความต้นฉบับ (Template) ดาวน์โหลดเพื่อจัดทำบทความวิจัยตามรูปแบบที่กำหนดของงานประชุมฯ
- 2. ส่งบทความ (link ผ่านระบบส่งบทความ EEAAT for ARUCON2023) จะได้เลขรหัสบทความ

Paper Lists

| Code                     |                   | Title                                             | File                                        | Status                | Action                        |
|--------------------------|-------------------|---------------------------------------------------|---------------------------------------------|-----------------------|-------------------------------|
| Pr<br>P03285<br>70<br>70 | รหัสบทความ<br>ppc | nal conference of Phranakhon Si<br>EAAT&ARU CON.) | Last Updated : 24-10-2023<br>15:29:40 +0700 | Waiting to<br>Reviews | Image: Second system     Edit |

**3. ลงทะเบียนส่งบทความและชำระเงิน** นำรหัสบทความที่ได้จากระบบส่งบทความ EEAAT for ARUCON2023 (ตัวอย่าง P03285 มาลงทะเบียนส่งบทความ เพื่อยืนยันการส่งบทความ เลือกกลุ่มสาขาวิชาประเภทการนำเสนอ และ ชำระเงินค่าลงทะเบียน (หากไม่ชำระจะถือว่าไม่ประสงค์นำเสนอ) โดยโอนเงินเข้าบัญช<u>ีธนาคารกรุงเทพ สาขาอยุธยา</u> <u>ประเภทบัญชีออมทรัพย์ เลขที่ 322-5-25507-8 ชื่อบัญชี มหาวิทยาลัยราชภัฏพระนครศรีอยุธยา กองทุนสนับสนุน</u> <u>การวิจัย</u> พร้อมแนบหลักฐานการชำระเงินของท่าน (หลักฐานโอนเงินเป็นใบ pay in ธนาคาร หรือ สลิป ATM หรือ I-Banking ) ลงทะเบียนชำระเงิน 1 ครั้ง ต่อ 1 บทความ

 ลงทะเบียนบัณฑิตศึกษา สำหรับส่งบทคัดย่อกลุ่มบัณฑิตศึกษา นำเสนอผลงานแบบบรรยาย และไม่ตีพิมพ์ใน รายงานสืบเนื่องจากการประชุมฯ (Proceedings) ให้แนบหลักฐานการชำระเงินของท่าน (รายละเอียดบัญชีตามข้อ 3) โดยลงทะเบียนชำระเงิน 1 ครั้ง ต่อ 1 คน **5. ลงทะเบียนร่วมงานและชำระเงิน** สำหรับผู้เข้าร่วมงานแบบไม่นำเสนอผลงาน ให้แนบหลักฐานการชำระเงิน ของท่าน (รายละเอียดบัญชีตามข้อ 3) โดยลงทะเบียนชำระเงิน 1 ครั้ง ต่อ 1 คน

6. สถานะ สามารถตรวจสอบสถานะการลงทะเบียน ได้ในวันที่ 30 ตุลาคม 2566 เป็นต้นไป

# <u>วิธีการส่งบทความ</u>

1. เข้าไปที่ website >>>> <u>https://www.aru.ac.th/arucon</u>

 เข้าสู่หน้าแรกของระบบส่งบทความ EEAAT for ARUCON2023 คลิกเลือก ที่ >> ส่งบทความ https://www.eeaat-conf.com/conferences/conference.php?coid=33

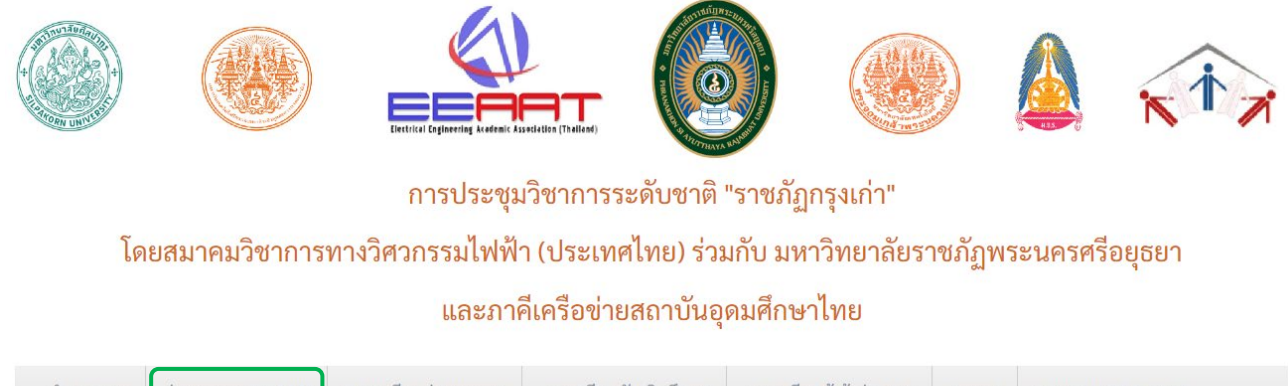

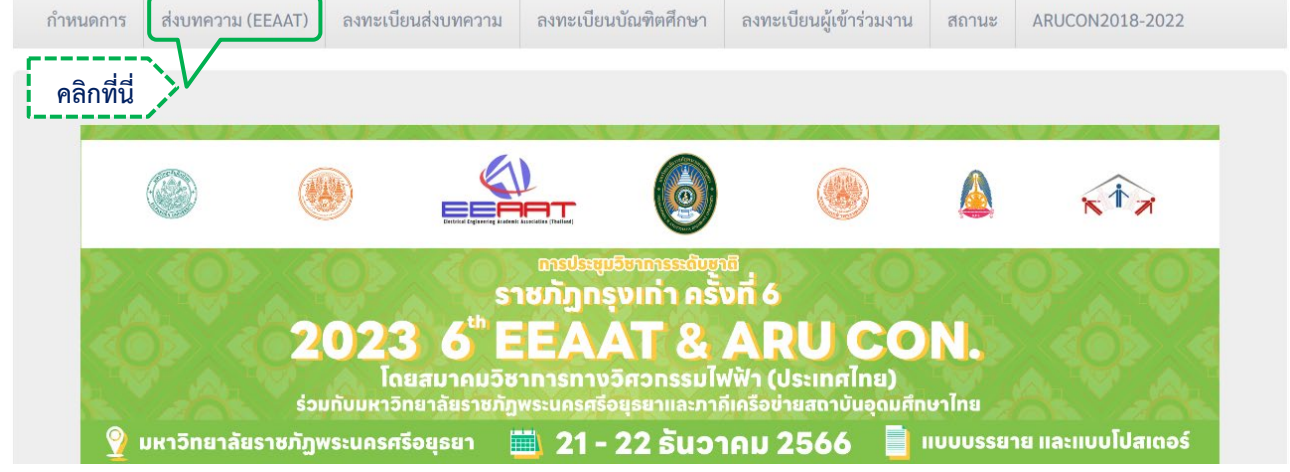

2.1 สำหรับท่านที่มีบัญชีผู้ใช้แล้ว สามารถกรอก User name และ Password คลิก login เข้าใช้งานระบบได้ทันที

2.1 สร้างบัญชีผู้ใช้ โดยการคลิกที่ <u>AUTHOR REGISTRATION</u>

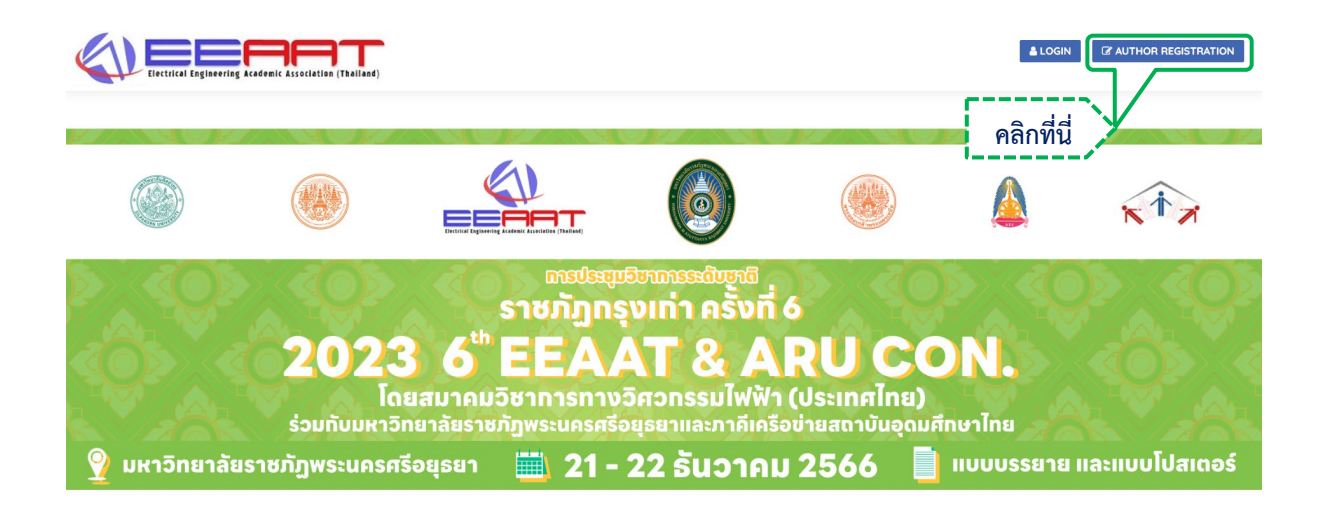

### C General Information

| Title: *                     |                         | Academic Positions: * |                     |  |
|------------------------------|-------------------------|-----------------------|---------------------|--|
| Dr. 👻                        |                         | None -                |                     |  |
| First (and Middle) Name(s):* |                         | Family Name: *        |                     |  |
| Affiliation: *               |                         |                       |                     |  |
|                              |                         |                       | ,                   |  |
| Country: *                   |                         | Mobile: *             |                     |  |
| Thailand                     |                         |                       |                     |  |
|                              |                         |                       |                     |  |
| Registration Information     |                         |                       |                     |  |
| E-Mail (Username): *         | Password: *             |                       | Confirm Password: * |  |
|                              | (At least 6 characters) |                       |                     |  |
|                              | Regi                    | ster                  |                     |  |
|                              |                         |                       |                     |  |

Note: The fields marked with a red star (\*) are required. Please fill in form.

--> ระบบจะปรากฏหน้าต่างการสร้างบัญชีผู้ใช้ General Information กรอกรายละเอียดข้อมูล ชื่อในช่อง First Name นามสกุลในช่อง Family Name สังกัดในช่อง Affiliation และเบอร์โทรศัพท์ ที่ใช้ในการติดต่อ

--> กำหนด User name และ Password และเมื่อกรอกข้อมูลที่ต้องการครบแล้ว กดปุ่ม Register เพื่อสร้าง บัญชีผู้ใช้ >> เข้า Log in เข้าสู่ระบบด้วย User name และ Password ที่ได้กำหนดไว้

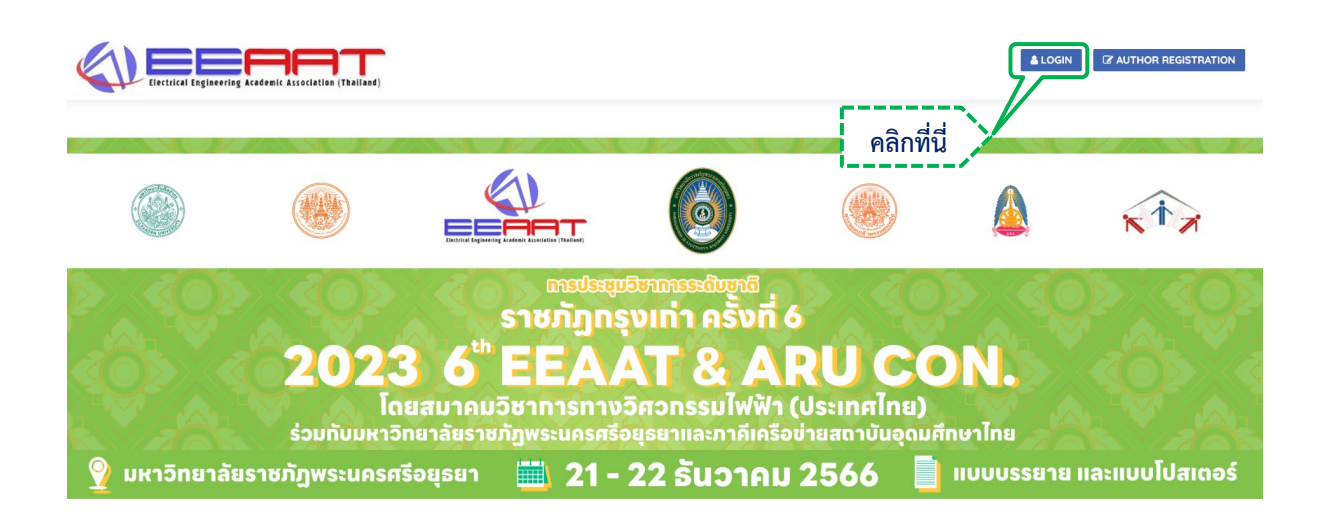

| Login to your account |  |  |  |  |
|-----------------------|--|--|--|--|
| Lusername             |  |  |  |  |
| Password              |  |  |  |  |
| Login                 |  |  |  |  |
| Forget your password? |  |  |  |  |

- คลิกที่ Paper และ Submit Paper เพื่อส่งบทความ

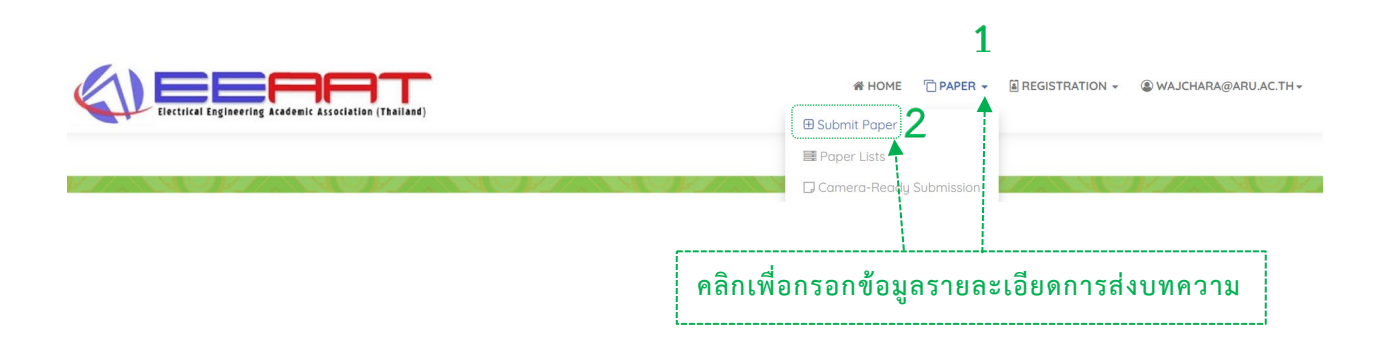

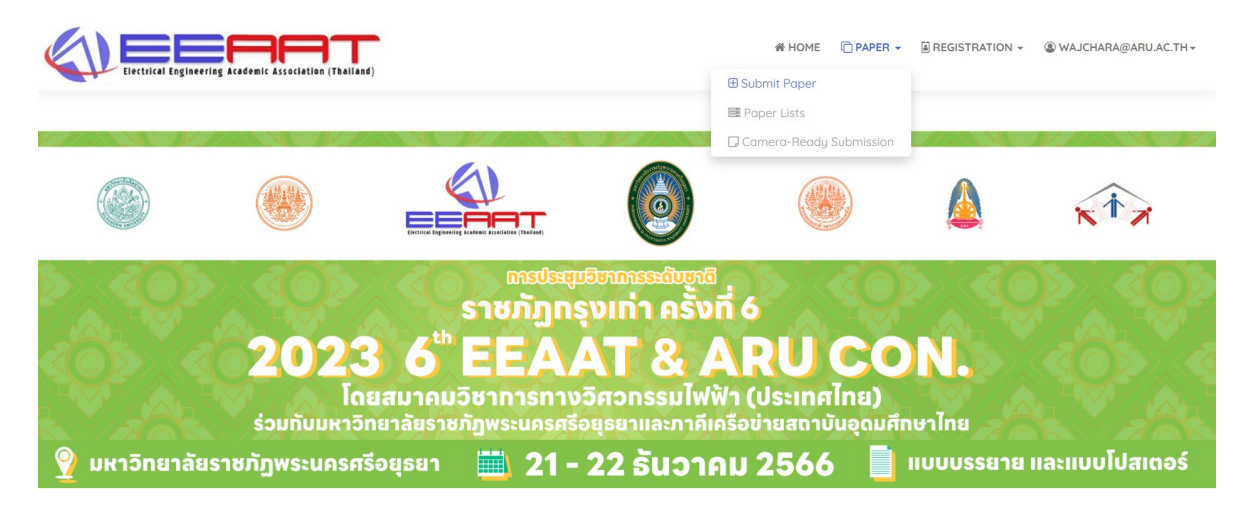

#### 🖵 Submit Paper

| Paper Title: *                                                                                    | Preparation of Manuscript for 6th National conference of Phranakhon Si Ayutthaya Rajabhat University (2023 EEAAT&ARU C                                                                                                    | 10 |
|---------------------------------------------------------------------------------------------------|----------------------------------------------------------------------------------------------------|----|
| Paper Abstract: *                                                                                 | 6th National conference of <u>Phranakhon</u> Si Ayutthaya <u>Rajabhat</u> University (ARUCON2023). This manuscript is the sample and<br>instruction for authors in order to prepare the manuscript submission to the conference. Please carefully follow the instruction<br>provided to ensure uniformity of the conference. The contents included the page and text formats, guidelines for writing the<br>manuscript contents including figures and tables and references. The author can download this manuscript as electronic<br>template from internet (https://www.aru.ac.th/arucon) or direct contact to Email-address arucon@aru.ac.th | 15 |
| Topics: *                                                                                         | ::: Please Select Topic :::                                                                                                    | *  |
| File Upload: *<br>(Please upload with <mark>.pdf</mark> file only)                                | ่                                                                                                    | Î  |
| Corresponding Author Name: *                                                                      | 1.3 กลุ่มการศึกษา: การวัดและประเมินผล                                                                                                    | 1  |
| Corresponding Author Email: *<br>(Only 1 email address)<br>Affiliation: *                         | 1.4 กลุ่มการศึกษา: การประกันคุณภาพทางการศึกษา<br>1.5 กลุ่มการศึกษา: เทคโนโลยีและนวัตกรรมทางการศึกษา<br>1.6 กลุ่มการศึกษา: จิตวิทยาการศึกษา<br>1.7 กลุ่มการศึกษา: พัฒนศึกษาศาสตร์                                                                                                    |    |
| Phone Number: *                                                                                   | 21 กลุ่มมนุษยศาสตร์และสังคมศาสตร์: มนุษยศาสตร์                                                                                                    |    |
| Topics: *                                                                                         | 11 คุณการศึกษา การศึกษา                                                                                                    | •  |
| File Upload:*<br>(Please upload with <mark>.pdf</mark> file only)                                 | เลือกไฟล์ arucon23-template.pdf                                                                                                    |    |
| Corresponding Author Name: *                                                                      | Ajchara Wongha                                                                                                    |    |
| Corresponding Author Email: *<br>(Only 1 email address)                                           | arucon@aru.oc.th                                                                                                    |    |
| Affiliation: *                                                                                    | Phranakhon Si Ayutthaya Rajabhat University                                                                                                    |    |
| Phone Number: *                                                                                   | 035276577                                                                                                    |    |
| Country: *                                                                                        | Thailand                                                                                                    | •  |
| All Authors Names: *<br>(seperate the name by commas (,)<br>ie: Jirapat Sangthong, Martin Cooper) | Bongkod Somwang, Pimprapa Polruk                                                                                                    |    |
| All Authors E-Mails: * (seperate the e-mail by commas (.) is: irreparte@mutacth.com.eseat.        | rs@aru.ac.th                                                                                                    |    |
| conf.system@gmail.com)                                                                            |                                                                                                    |    |

- ระบบจะรองรับไฟล์ที่เป็นนามสกุล .pdf เท่านั้น

การประชุมวิชาการระดับชาติ"ราชภัฏกรุงเก่า" ครั้งที่ 6 (2023 6<sup>th</sup>EEAAT & ARU CON.)

- เมื่อคลิก Submit ระบบจะแสดงข้อมูลการส่งบทความวิจัย พร้อมทั้งส่ง Email แจ้งกลับผู้ใช้ว่าได้รับ บทความวิจัยเรียบร้อยแล้ว

D Paper Submission Confirmation

|                                                                                                    | -      |
|----------------------------------------------------------------------------------------------------|--------|
| already submitted to ARUCON2023                                                                    | , peen |
| You can see and update your ARUCON2023 paper lists via menu 😕 Paper Lists                          |        |
| If you don't get the paper submission confirmation e-mail please contact to 🛛 jirapats@mutacth.com |        |
| O Bock                                                                                             |        |

- เสร็จเรียบร้อยสำหรับการส่งบทความ (ARUCON2023 Submission) คลิกที่ Paper Lists เพื่อดูรหัส บทความ (Code)

🗋 Paper Lists

| Code   | Title                                                                  | File                      | Status     | Action      |
|--------|------------------------------------------------------------------------|---------------------------|------------|-------------|
| P03285 | Preparation of Manuscript for 6th National conference of Phranakhon Si |                           |            |             |
|        | Ayutthaya Rajabhat University (2023 EEAAT&ARU CON.)                    | Last Updated : 24-10-2023 | Waiting to | x x         |
|        | Topic: กลุ่มการศึกษา: การศึกษา                                         | 15:29:40 +0700            | Reviews    | Edit Delete |
|        | Type:                                                                  | 🔹 Update                  |            |             |

- เสร็จเรียบร้อยสำหรับการส่งบทความ (ARUCON2023 Submission)

หมายเหตุ : หากต้องการส่งบทความชิ้นถัดไป ให้ คลิกที่ Paper และ Submit Paper

ผู้ส่งบทความที่ต้องการปรับปรุงแก้ไขรายการบทความวิจัยที่เคยจัดส่งแล้ว ให้ Log in เข้าสู่ระบบด้วย User name และ Password ตามที่ได้กำหนดไว้

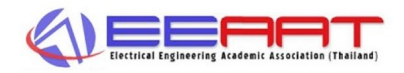

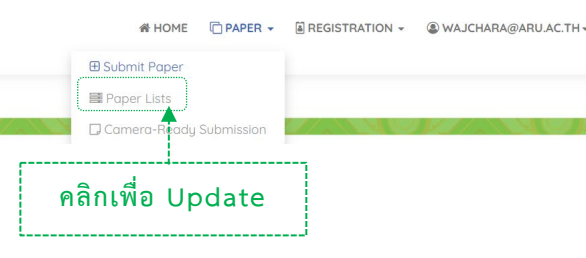

Paper Lists

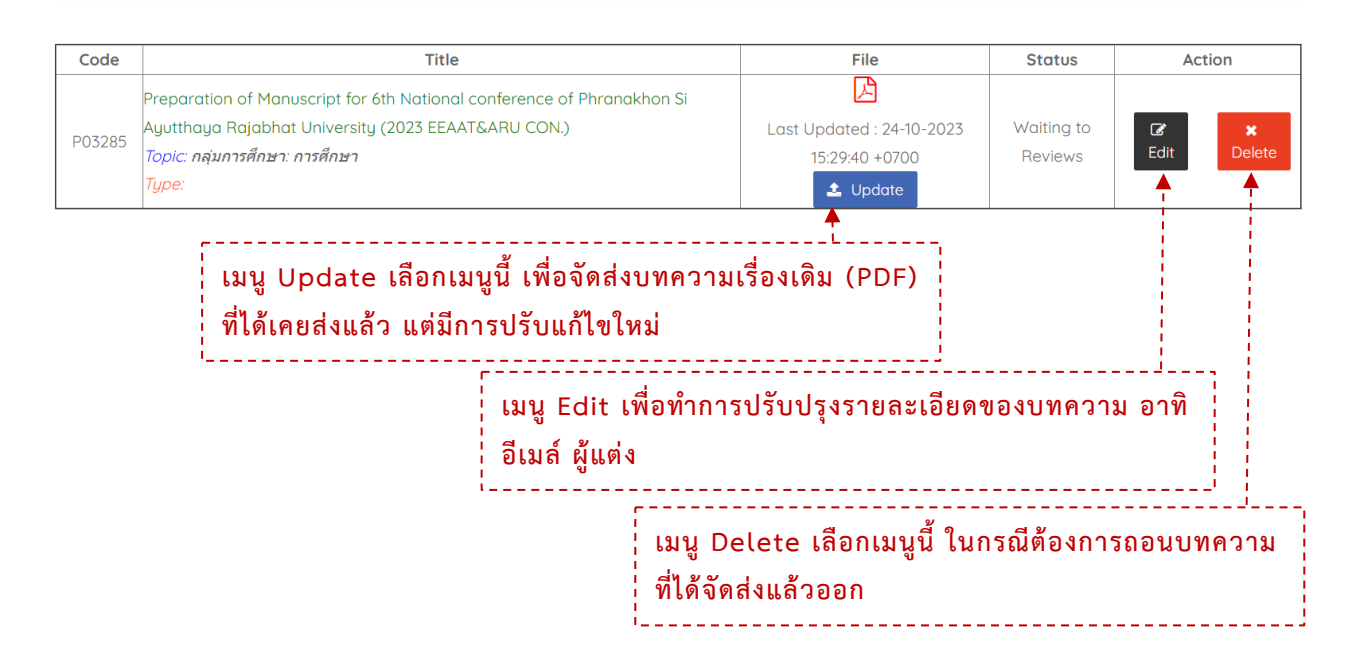

Anรนำส่งบทความเรื่องเดิม (PDF) ที่ได้เคยส่งแล้ว ซึ่งมีการปรับปรุงแก้ไขใหม่ ให้ เลือก เมนู Update และ คลิก เลือกไฟล์ (Choose File) เพื่อเลือกไฟล์ที่ต้องการส่ง และ กด Submit

<u>ติดต่อผู้ประสานงานได้ที่</u>

นางสาวอัจฉรา วงษ์หา (จุมมี่)

สถาบันวิจัยและพัฒนา มหาวิทยาลัยราชภัฏพระนครศรีอยุธยา

โทรศัพท์ : 035-276577

Inbox : <u>https://www.facebook.com/RDIARU2</u>